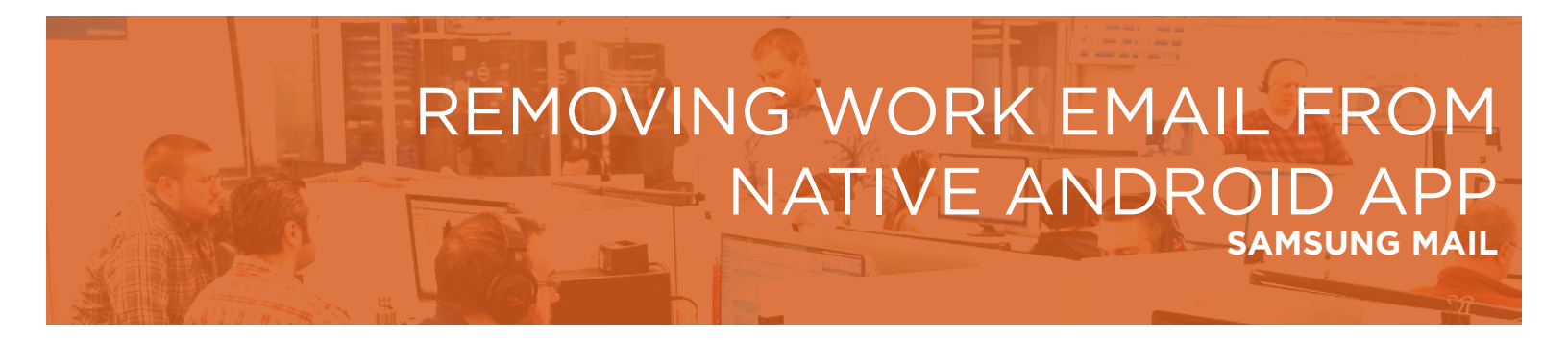

Follow these instructions to remove your work email from the default/native Samsung email application, Samsung Mail.

1. To remove your existing work email account from the Samsung Mail App, open the Mail app and tap the 3 bar menu in the top left:

| 1:06 🗑 🖯 |      | <b>Q</b> 🛸 4 61% 🖬 |  |
|----------|------|--------------------|--|
|          | .ca  | Q :                |  |
| Today    | Last | synced 1:06 p.m    |  |
|          |      | .59 p.m            |  |
|          |      | . 7                |  |
|          |      | :58 p.m            |  |
|          |      | 8                  |  |
|          |      | :44 p.m            |  |
|          |      | R                  |  |
|          |      | :07 p.m            |  |
|          |      | 4                  |  |
|          |      | i:44 a.m           |  |
|          |      | . 7                |  |
|          |      | 1:33 a.m           |  |
|          |      | Đ                  |  |
| PSNotify |      | 10:33 a.m          |  |
| <        | 0    | 111                |  |

2. Tap the gear icon in the top right of this new menu

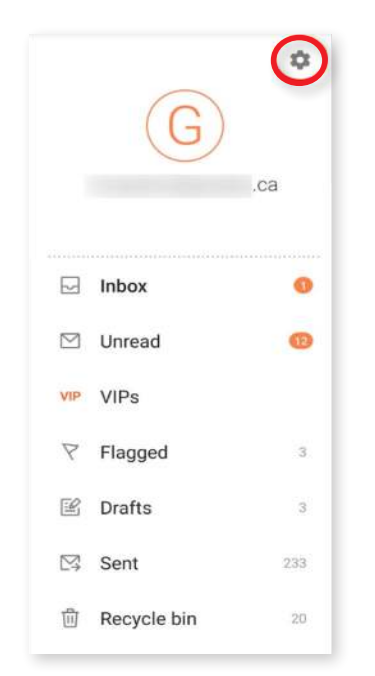

**3.** Tap on your work email account, it may be named Exchange, your company name, or just your email address:

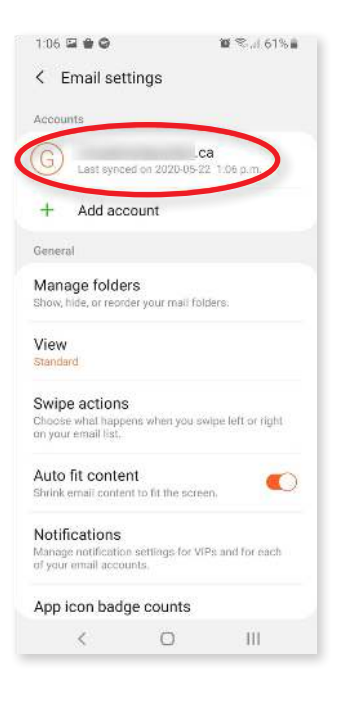

4. On the next screen tap **Remove** on the top right, and then accept the confirmation by tapping **Remove** again.

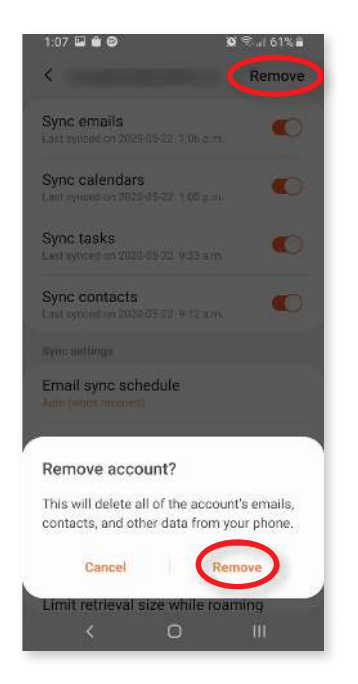

Once the account is removed, you can follow the other instructional document to install the Outlook App and add your account there instead.

## Having Trouble?

You can also email servicedesk@gradea.ca or call us at 613-721-3331 or 1-866-5-GRADEA.